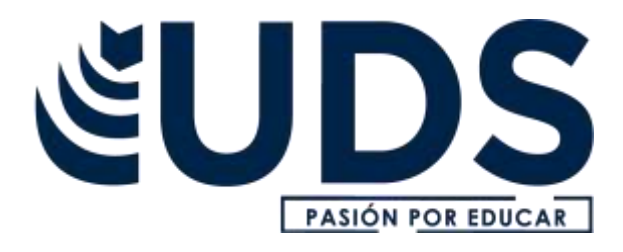

# Nombre de alumno: Heberto Emmanuel Domínguez Maldonado

## Nombre del profesor: Jorge enrique albores

Nombre del trabajo: ejercicio en Excel

Materia: computacion

Grado: segundo cuatrimestreasión por EDUCAR

Grupo: "B"

la hoja de cálculo Excel no solo permite crear tablas intuitivas y diagramas basados en ellas, sino también realizar cálculos matemáticos, ya sean sencillos o complejos, utilizando tanto fórmulas tradicionales como funciones específicas. las segundas resultan especialmente convenientes si las operaciones son complejas e incluyen muchos valores. así, la función suma en Excel, por ejemplo, calcula rápidamente la suma del contenido de varias celdas y adapta automáticamente el resultado cada vez que cambien los valores de las celdas.

Para realizar suma en Excel lo primero que debemos es seleccionar una celda donde queremos el resultado, en si ya selecciona debemos colocar el signo= que en este caso sería a celdas =B6+B7+B8 y seria estos os datos 1500+200+1100 los que quiero sumar ya teniendo los datos le doy enter y medara el resultado que en este caso seria 5300

| IM   | RESIONES                                 | BAN Y A COL   | 0                        |                              |                |          |                                          |               |                                |                   |             | Into de se                          | sión          | 3 03:16:17   | \$                | 35.00                                | Fina                                                                                                    | izar                   | •   |
|------|------------------------------------------|---------------|--------------------------|------------------------------|----------------|----------|------------------------------------------|---------------|--------------------------------|-------------------|-------------|-------------------------------------|---------------|--------------|-------------------|--------------------------------------|----------------------------------------------------------------------------------------------------|------------------------|-----|
| Z    | 2.6                                      | +( <b>x</b> . |                          |                              |                |          |                                          | Libr          | al + Microsoft                 | Excel             |             | -                                   |               |              |                   |                                      | 100                                                                                                    | 0.00                   |     |
| Arc  | two Inice                                | litsertar     | Diseño de p              | išgina Formula               | e Detos        | Renser.  | Vista                                    |               |                                |                   |             |                                     |               |              |                   |                                      | .0.1                                                                                                    | 0 = 9                  | 13  |
| 2110 | Contar<br>Copia<br>Copia<br>Portapapeles | rtamata<br>15 | ne<br>& \$ -   {<br>Fier | * 0  + A' A'<br>B +   &+ A + | * = =<br>5 8 8 | 令·<br>译译 | 📅 Ajustar teet<br>🖼 Contrinur y<br>solar | e<br>gentue - | General<br>5 - % (0)<br>Nomera | -<br>- 12<br>- 12 | Fundation   | Dar tornat<br>- come table<br>Estim | in Estilas de | Film Freedom | t Faceporter<br>R | Σ Autosuma<br>Defenue -<br>2 Bonar - | Contenar<br>y tites + 1<br>Modificar                                                                                                    | Buscar y<br>eleccionar |     |
|      | SUMA                                     | • (*          | XVE                      | C6+C7+C8                     |                |          |                                          |               |                                |                   |             |                                     |               |              |                   |                                      |                                                                                                    |                        | *   |
| 1    | A                                        | B             | ¢                        | D                            | E              | F        | 6                                        | н             | T                              |                   | 1           | κ                                   | ι,            | M            | N                 | 0                                    | P                                                                                                    |                        | C.C |
| 3 4  |                                          |               |                          |                              |                |          |                                          |               |                                |                   |             |                                     |               |              |                   |                                      |                                                                                                    |                        |     |
| 5    |                                          | 18 - S        | Sumar nümei              | ros                          | Ğ              |          |                                          |               |                                |                   |             |                                     |               |              |                   |                                      |                                                                                                    |                        |     |
| 6    | Datos 1                                  | 150           | 0 100                    | 1300                         | 1700           |          |                                          |               |                                |                   |             |                                     |               |              |                   |                                      |                                                                                                    |                        |     |
| 7    | Datos 2                                  | 200           | 120                      | 0 1400                       | 2500           |          |                                          |               |                                |                   |             |                                     |               |              |                   |                                      |                                                                                                    |                        |     |
| 9    | Datos s                                  | 180           | 400                      | 0 1800                       | 1/50           |          |                                          |               |                                |                   |             |                                     |               |              |                   |                                      |                                                                                                    |                        |     |
| 10   |                                          |               |                          | -                            |                |          |                                          |               |                                |                   |             |                                     |               |              |                   |                                      |                                                                                                    |                        | 1   |
| 11   |                                          |               |                          |                              |                |          |                                          |               |                                | I                 | Restas colu | iminas                              |               |              |                   |                                      |                                                                                                    |                        |     |
| 12   |                                          |               |                          |                              |                |          |                                          |               | Datos 1                        |                   | 1000        | 1700                                | 1900          |              |                   |                                      |                                                                                                    |                        |     |
| 14   |                                          |               |                          |                              |                |          |                                          |               | Datos 2                        |                   | 800         | 1600                                | 1400          |              |                   |                                      |                                                                                                    |                        |     |
| 15   |                                          |               |                          |                              |                |          |                                          |               |                                |                   |             |                                     |               |              |                   |                                      |                                                                                                    |                        |     |
| 16   |                                          |               |                          |                              |                |          |                                          |               |                                |                   |             |                                     |               |              |                   |                                      |                                                                                                    |                        |     |
| 17   |                                          |               |                          |                              |                |          |                                          |               |                                |                   |             |                                     |               |              |                   |                                      |                                                                                                    |                        |     |
| 10   |                                          |               |                          |                              |                |          |                                          |               |                                |                   |             |                                     |               |              |                   |                                      |                                                                                                    |                        |     |
| 20   |                                          |               |                          |                              |                |          |                                          |               |                                |                   |             |                                     |               |              |                   |                                      |                                                                                                    |                        | 1   |
| 21   |                                          |               |                          |                              |                |          |                                          |               |                                |                   |             |                                     |               |              |                   |                                      |                                                                                                    |                        |     |
| 22   |                                          |               |                          |                              |                |          |                                          |               |                                |                   |             |                                     |               |              |                   |                                      |                                                                                                    |                        | H   |
| 23   |                                          | -             |                          |                              |                |          |                                          |               | _                              |                   |             | _                                   |               |              |                   |                                      |                                                                                                    |                        |     |
| 14 4 | Hoja                                     | 1 Hoja2       | Hoja3                    |                              |                |          |                                          |               |                                |                   |             |                                     |               |              |                   |                                      |                                                                                                    | I Ki                   |     |
|      | 6                                        | 100           | 100                      | C W                          |                |          |                                          |               |                                |                   |             |                                     |               |              |                   | NT COL                               | Children and Children and Child | 07-23 p.m.             |     |
| 1    | 1 6                                      | NCW.          | 8                        | <b>v</b>                     |                |          |                                          |               |                                |                   |             |                                     |               |              |                   |                                      | 10.00                                                                                                    | 06/02/2021             |     |

# Ya teniendo todos los resultados de la primera tabla.

| AVIS     | CUANDO MAN                                                                    | E A IMPRIMIP                            | _                                                |                                        | -                                              | _                   |       | _    | Info de ses              | iles (               | 4 03.3 | 9:01 (\$) 1 | 38.00                     | Fini                                  | alsene                  | 0    |
|----------|-------------------------------------------------------------------------------|-----------------------------------------|--------------------------------------------------|----------------------------------------|------------------------------------------------|---------------------|-------|------|--------------------------|----------------------|--------|-------------|---------------------------|---------------------------------------|-------------------------|------|
| XI L     | 49 - (m - 14                                                                  |                                         |                                                  |                                        | 1                                              | ibrol - Miction     | Excel |      |                          |                      |        |             |                           | 100                                   |                         | 2.00 |
| Auton    | kinin Jon                                                                     | ertac - Dueño de páge                   | in Firmulai                                      | Datos Hencar                           | Valle                                          |                     |       |      |                          |                      |        |             |                           | ¢.                                    | 🔞 e 🖠                   | 1    |
|          | Cotar<br>Cotar<br>Course Formation<br>(Course Formation<br>(Course Formation) | Californ (* 1)<br>N. K. S III<br>Funda  | $  \langle a \rangle   A^*   A^* \rangle \equiv$ | = = - 0-<br>= -= - 0r - 0r<br>- Alexan | 📑 Ajartai herbi<br>🔝 Cambriar y senitrar<br>In | 5 - % 00<br>Nietory | 4.0   | - Bi | Ex tornets<br>come taxes | 10041-01<br>10041-01 |        |             | E Automation<br>C Semar * | · 27<br>contrar<br>contrar<br>Monthur | Burcer y<br>selectionar |      |
| -        | SUMA                                                                          | - X V J -861                            | +87+68                                           | 1                                      |                                                | 12                  | 2     |      |                          |                      | 2      |             | 17                        | -                                     |                         | né.  |
| - 10     | A                                                                             | B                                       | C.                                               | D                                      | 1                                              | 1 F                 | G     |      | н                        |                      | 1      |             |                           | 6                                     | L                       | 1    |
| 2        |                                                                               |                                         |                                                  |                                        |                                                |                     |       |      |                          |                      |        |             |                           |                                       |                         | 1    |
| 3        |                                                                               |                                         |                                                  |                                        |                                                |                     |       |      |                          |                      |        |             |                           |                                       |                         |      |
| 4        |                                                                               |                                         |                                                  |                                        |                                                |                     |       |      |                          |                      |        |             |                           |                                       |                         |      |
| 5        |                                                                               | Sur                                     | nar números                                      | 1                                      |                                                |                     |       |      |                          |                      |        |             |                           |                                       |                         |      |
| 6        | Datos 1                                                                       | 1500                                    | 1000                                             | 1300                                   | 1700                                           |                     |       |      |                          |                      |        |             |                           |                                       |                         |      |
| 7        | Datos 2                                                                       | 2000                                    | 1200                                             | 1400                                   | 2500                                           |                     |       |      |                          |                      |        |             |                           |                                       |                         |      |
| 8        | Datos 3                                                                       | 1800                                    | 4000                                             | 1800                                   | 1750                                           |                     |       |      |                          |                      |        |             |                           |                                       |                         |      |
| 9        | resultados                                                                    | =86+97+88                               | 6200                                             | 4500                                   | 5950                                           |                     |       |      |                          |                      |        |             |                           |                                       |                         | 1    |
| 10       |                                                                               | 1 - 1 - 1 - 1 - 1 - 1 - 1 - 1 - 1 - 1 - |                                                  |                                        |                                                |                     |       |      |                          |                      |        |             |                           |                                       |                         |      |
| 11       |                                                                               |                                         |                                                  |                                        |                                                |                     |       |      |                          |                      |        | Rest        | as column                 | as                                    |                         |      |
| 12       |                                                                               |                                         |                                                  |                                        |                                                |                     |       |      |                          | Datos                | 1      | 10          | 000                       | 1700                                  |                         | 1    |
| 13       |                                                                               |                                         |                                                  |                                        |                                                |                     |       |      |                          | Datos                | 2      | 8           | 300                       | 1600                                  |                         | 1    |
| 14       |                                                                               |                                         |                                                  |                                        |                                                |                     |       |      |                          |                      |        |             |                           |                                       |                         |      |
| 15       |                                                                               |                                         |                                                  |                                        |                                                |                     |       |      |                          |                      |        |             |                           |                                       |                         | 4    |
| 16       |                                                                               |                                         |                                                  |                                        |                                                |                     |       |      |                          |                      |        |             |                           |                                       |                         |      |
| 17       |                                                                               |                                         |                                                  |                                        |                                                |                     |       |      |                          |                      |        |             |                           |                                       |                         |      |
| 18       |                                                                               |                                         |                                                  |                                        |                                                |                     |       |      |                          |                      |        |             |                           | _                                     |                         |      |
| Resident | ter:                                                                          | A C HIDA CO.                            |                                                  |                                        |                                                |                     |       |      |                          |                      |        |             | 101123-228 (.1-4)         |                                       |                         | -    |
| 100      | 100 1                                                                         | S 8 6                                   | W                                                | X-I                                    |                                                |                     |       |      |                          |                      |        |             |                           |                                       | UNIT per                |      |

| dana     |                                                   |                                        |                                |                             |                                         |                                         |       | in the                   | to de sesi                                                                                                    | on (                  | <li>4) 03:3</li> | 7:24   | <u>(5)</u> # | 38.00                                  | Find               | lizar 😯                   |
|----------|---------------------------------------------------|----------------------------------------|--------------------------------|-----------------------------|-----------------------------------------|-----------------------------------------|-------|--------------------------|----------------------------------------------------------------------------------------------------|-----------------------|------------------|--------|--------------|----------------------------------------|--------------------|---------------------------|
| X L      | 47 - (1 - j v                                     |                                        |                                |                             | . 14                                    | hred + Microsoft                        | Excel |                          |                                                                                                    |                       |                  |        |              |                                        | 1                  | C. HO                     |
| dor() in | Anite Dise                                        | tar Dueño de página                    | a Pérmulas                     | Datos Revisar               | viota                                   |                                         |       |                          |                                                                                                    |                       |                  |        |              |                                        | - 44               | 0 - 8 -                   |
| Tope -   | Costar<br>Copiar +<br>Copiar humatar<br>mapagenes | Calibit - 11<br>N & S - 10 +<br>Family | - X X<br><u>A</u> - <u>A</u> - | = = &-<br>= = %-<br>= = % % | P Apustar texto<br>Combonar y centrar - | General<br>\$ < % (0)<br>Nomero         | -<br> | Pormata<br>condicional - | Dar formato<br>corecitable *                                                                                                    | Entites de<br>telds * | Brosertae d      | Create | Parmato      | E Astonuma<br>Battemar +<br>2 Borrar + | Grdanar<br>yilltar | Buttar y<br>selectioner - |
|          | 615 -                                             | ( Je                                   |                                |                             |                                         | 1.0.0.0.0.0.0.0.0.0.0.0.0.0.0.0.0.0.0.0 |       |                          | Contraction of the local distance of the local distance of the loc |                       |                  |        |              |                                        |                    | 3                         |
| 1        | A                                                 | в                                      | C                              | D                           | E                                       | F                                       | G     |                          | H                                                                                                    |                       | 1                |        | 1            | ,                                      | 6                  | 1.                        |
| 2        |                                                   |                                        |                                |                             |                                         |                                         |       |                          |                                                                                                    |                       |                  |        |              |                                        |                    |                           |
| 3        |                                                   |                                        |                                |                             |                                         |                                         |       |                          |                                                                                                    |                       |                  |        |              |                                        |                    |                           |
| 4        |                                                   |                                        |                                |                             |                                         |                                         |       |                          |                                                                                                    |                       |                  |        |              |                                        |                    |                           |
| 5        |                                                   | Sun                                    | nar número                     | 55                          |                                         |                                         |       |                          |                                                                                                    |                       |                  |        |              |                                        |                    |                           |
| 6        | Datos 1                                           | 1500                                   | 1000                           | 1300                        | 1700                                    |                                         |       |                          |                                                                                                    |                       |                  |        |              |                                        |                    |                           |
| 7        | Datos 2                                           | 2000                                   | 1200                           | 1400                        | 2500                                    |                                         |       |                          |                                                                                                    |                       |                  |        |              |                                        |                    |                           |
| 8        | Datos 3                                           | 1800                                   | 4000                           | 1800                        | 1750                                    |                                         |       |                          |                                                                                                    |                       |                  |        |              |                                        |                    |                           |
| 9        | resultados                                        | 5300                                   | 6200                           | 4500                        | 5950                                    |                                         |       |                          |                                                                                                    |                       |                  |        |              |                                        |                    |                           |
| 10       |                                                   |                                        |                                |                             |                                         |                                         |       |                          |                                                                                                    |                       |                  |        |              |                                        | _                  |                           |
| 11       |                                                   |                                        |                                |                             |                                         |                                         |       |                          |                                                                                                    |                       |                  |        | Resta        | s columna                              | 35                 |                           |
| 12       |                                                   |                                        |                                |                             |                                         |                                         |       |                          |                                                                                                    | Datos                 | 1                | 2      | 10           | 00                                     | 1700               | 1                         |
| 13       |                                                   |                                        |                                |                             |                                         |                                         |       |                          |                                                                                                    | Datos                 | 2                |        | 8            | 00                                     | 1600               | 1                         |
| 14       |                                                   |                                        |                                |                             |                                         |                                         |       |                          |                                                                                                    |                       |                  |        |              |                                        |                    |                           |
| 15       |                                                   |                                        |                                |                             |                                         |                                         |       |                          |                                                                                                    |                       |                  |        |              |                                        |                    |                           |
| 16       |                                                   |                                        |                                |                             |                                         |                                         |       |                          |                                                                                                    |                       |                  |        |              |                                        |                    |                           |
| 17       |                                                   |                                        |                                |                             |                                         |                                         |       |                          |                                                                                                    |                       |                  |        |              |                                        |                    |                           |
| 18       | W Molest Chiefe                                   | a maintain and                         |                                |                             |                                         |                                         |       | The C                    |                                                                                                    |                       |                  | _      |              |                                        | _                  | *                         |
| 6.41814  | Trigers - Triger                                  |                                        |                                |                             |                                         |                                         |       | 1.4.4                    |                                                                                                    |                       |                  |        | 10           | TO COLLEGE A 400                       | (e                 | U                         |
| 0        | 0                                                 | 00                                     | W                              | X                           |                                         |                                         |       |                          |                                                                                                    |                       |                  |        |              | 1 - R                                  | 97. <b>G</b>       | UTAL p.m.                 |

Segunda tabla las restas.

En este caso de resta es muy similar a la suma solo que en este caso el signo cambia que seria (-) y seria el ejemplo la formula. =J12-J13 y nos da el resultado pulsando **enter** 

| AVISE     | CUANDO MAND       | E A IMPRIANT          | _             | _            |                       | _                       | Inte          | du susión 🤇          | 03:44.47 (\$           | \$38.00     | Finalizar 🛞        |
|-----------|-------------------|-----------------------|---------------|--------------|-----------------------|-------------------------|---------------|----------------------|------------------------|-------------|--------------------|
|           | 3- (              |                       |               |              | 1.8                   | History History Ersel   |               |                      |                        |             | Herl (7) local     |
| - CODE IN | trease Door       | rtai Disafta da plaga | ta Filinaaa   | Oddai dealar | Vata                  |                         |               |                      |                        | -           | * 💽 🖛 🗉            |
| 10        | A Constant -      | CARRY (C)             | $0 = A^* A^*$ | ······       | The same time         | 100000                  | 1 B           |                      | 3. 5. (2)              | E Addresses | 27 33              |
| 7100      | J Castar Itematia | NET                   | - A -         | 新香田 体体       | The contrast is man - | $2-2^{\prime} \equiv 2$ | -25 Permits 2 | e farmate Litrica in | Intella States Parents | 2.Bornar-   | Colores Busides    |
| -         | tarmeter 3        | Fuenda                |               | PPIN         | Hillin .              | Philoppen               | - 1           | 100 Geo              | CHINA                  |             | AAD (P) LAC        |
| 121       | D.                | E                     | F             | G            | н                     | 1                       | 1             | K                    | 1                      | M           | N -                |
| 6         | 1300              | 1700                  |               | 27.0         | -0750                 |                         |               | 10                   | - <b>*</b> -           | 0.077       |                    |
| 7         | 1400              | 2500                  |               |              |                       |                         |               |                      |                        |             |                    |
| 8         | 1800              | 1750                  |               |              |                       |                         |               |                      |                        |             |                    |
| 9         | 4500              | 5950                  |               |              |                       |                         |               |                      |                        |             |                    |
| 10        |                   | 1                     |               |              |                       |                         |               |                      |                        |             |                    |
| 11        |                   |                       |               |              |                       |                         | Restas        | columnas             | 36                     |             |                    |
| 12        |                   |                       |               |              |                       | Datos 1                 | 1000          | 1700                 | 1900                   |             |                    |
| 13        |                   |                       |               |              |                       | Datos 2                 | 800           | 1600                 | 1400                   |             |                    |
| 14        |                   |                       |               |              |                       | resultados              | =J12-J13      | . Q.                 |                        |             |                    |
| 15        |                   |                       |               |              |                       |                         |               | 1                    |                        |             | 1                  |
| 16        |                   |                       |               |              |                       |                         |               |                      |                        |             |                    |
| 17        |                   |                       |               |              |                       |                         |               |                      |                        |             |                    |
| 18        |                   |                       |               |              |                       |                         |               |                      |                        |             |                    |
| 19        |                   |                       |               |              |                       |                         |               |                      |                        |             |                    |
| 20        |                   |                       |               |              |                       |                         |               |                      |                        |             |                    |
| 21,       | Highl , High      | I Hejal (J            |               |              |                       |                         |               | 0                    |                        | H.          | 19.0               |
| Hodrin    | 1                 |                       | 1.000         |              |                       |                         |               |                      |                        | 10 2 6 110  | Contraction of the |
|           | 0                 |                       | W             |              |                       |                         |               |                      |                        | - 10        | the de manufact    |

| AWSE       | CEIANDO MAND                                              | E A IMPROVID        |                                           |                  |                                              |                          |                   | Into de cersión                                          | 03 48.36      | \$ \$40.00                                                                                                    | Fin                                                                                               | alizar 🛛 😵             |
|------------|-----------------------------------------------------------|---------------------|-------------------------------------------|------------------|----------------------------------------------|--------------------------|-------------------|----------------------------------------------------------|---------------|----------------------------------------------------------------------------------------------------|---------------------------------------------------------------------------------------------------|------------------------|
|            | 10+1+1 F                                                  |                     |                                           | -                | 1.6                                          | rell - Microsoft Exm     | ŧ                 |                                                          |               |                                                                                                    |                                                                                                   | 10.0                   |
| Action     | Jean No.                                                  | itar Dijefis de più | pine Harmana                              | Dates Herizar    | (Volta                                       |                          |                   |                                                          |               |                                                                                                    |                                                                                                   | 0 - # 0                |
| Pegar      | A Contan<br>Capital -<br>Copian formato<br>Copian formato | Calles              | n + <i>K</i> ≮<br>• <u>∆</u> • <u>∆</u> • | = = <b>=</b> * · | Er Apartar Teelo<br>E Carebinar y certinar - | Seneral<br>5 - % (00 - * | A .A Parati       | Der formalis Eriten<br>al 1 como table 1 conta<br>Eriten | er Inighe Den | ar Formuly (2 to                                                                                                    | decunia - Distriga<br>decunia - Distriga<br>processional - Distrigan<br>y futura -<br>biocarticas | Bester y<br>uniconser* |
|            | 115                                                       | - A                 |                                           |                  |                                              |                          |                   |                                                          |               |                                                                                                    |                                                                                                   |                        |
| 4          | D                                                         | E I                 | . E                                       | 6                | н                                            | 1                        | 1                 | ×                                                        | 1             | M                                                                                                    | N                                                                                                 | 0 -                    |
| 6          | 1300                                                      | 1700                |                                           |                  |                                              |                          |                   |                                                          |               |                                                                                                    | 1.0000                                                                                            |                        |
| 7          | 1400                                                      | 2500                |                                           |                  |                                              |                          |                   |                                                          |               |                                                                                                    |                                                                                                   |                        |
| 8          | 1800                                                      | 1750                |                                           |                  |                                              |                          |                   |                                                          |               |                                                                                                    |                                                                                                   |                        |
| 9          | 4500                                                      | 5950                |                                           |                  |                                              |                          |                   |                                                          |               |                                                                                                    |                                                                                                   |                        |
| 10         |                                                           |                     |                                           |                  |                                              |                          |                   |                                                          |               |                                                                                                    |                                                                                                   |                        |
| 11         |                                                           |                     |                                           |                  | 100                                          |                          | <b>Restas</b> col | umnas .                                                  |               |                                                                                                    |                                                                                                   |                        |
| 12         |                                                           |                     |                                           |                  | Dat                                          | os 1                     | 1000              | 1700                                                     | 1900          |                                                                                                    |                                                                                                   |                        |
| 13         |                                                           |                     |                                           |                  | Dat                                          | os 2                     | 800               | 1600                                                     | 1400          |                                                                                                    |                                                                                                   |                        |
| 14         |                                                           |                     |                                           |                  | rest                                         | iltados                  | 200               | 100                                                      | 500           |                                                                                                    |                                                                                                   |                        |
| 15         |                                                           |                     |                                           |                  |                                              |                          |                   | L                                                        |               |                                                                                                    |                                                                                                   |                        |
| 16         |                                                           |                     |                                           |                  |                                              |                          |                   |                                                          |               |                                                                                                    |                                                                                                   |                        |
| 17         |                                                           |                     |                                           |                  |                                              |                          |                   |                                                          |               |                                                                                                    |                                                                                                   |                        |
| 18         |                                                           |                     |                                           |                  |                                              |                          |                   |                                                          |               |                                                                                                    |                                                                                                   |                        |
| 19         |                                                           |                     |                                           |                  |                                              |                          |                   |                                                          |               |                                                                                                    |                                                                                                   |                        |
| 20         |                                                           |                     |                                           |                  |                                              |                          |                   |                                                          |               |                                                                                                    |                                                                                                   |                        |
| 22         |                                                           |                     |                                           |                  |                                              |                          |                   |                                                          |               |                                                                                                    |                                                                                                   |                        |
|            | H Hojal (Hoja                                             | C Buch G            |                                           |                  |                                              |                          | 104               |                                                          |               | and the second second s |                                                                                                   | (+1)                   |
| unt .      | 100 10                                                    | -                   | e (111)                                   | (Seal            |                                              |                          |                   |                                                          |               |                                                                                                    | (g 140% (-)                                                                                       | -                      |
| <b>C</b> 9 |                                                           |                     |                                           | Chil             |                                              |                          |                   |                                                          |               |                                                                                                    | 10 - 0                                                                                            | TATISTICS .            |

#### Actividad tres

Multiplicación y división son los mismos procedimiento pero también cambia los signo para este caso el signo de multiplicación seria (\*) el asterisco pata el caso de división seria el signo(/)

| AVISE C | UANDO MAND                                               | E A IMPRIMIT          | _                                                    | _                      |                                         | _                     |       |                           | Into do sosió                           | n (4)        | 03:54:46         | 6         | 40.00                                                                  | malizar      | •    |
|---------|----------------------------------------------------------|-----------------------|------------------------------------------------------|------------------------|-----------------------------------------|-----------------------|-------|---------------------------|-----------------------------------------|--------------|------------------|-----------|------------------------------------------------------------------------|--------------|------|
|         | 7 - 0 1=                                                 | and the second second |                                                      |                        | 12                                      | Libm1 - Microsoft     | Excel |                           |                                         | 1000 Million |                  |           | All and a second second second                                         | ALC: NOT THE | -    |
| ALIBRE  | anacio ania                                              | etar Droeffic de páge | me Fórmulai                                          | Datos Havisa           | i vista                                 |                       |       |                           |                                         |              |                  |           |                                                                        | a 😡 = 🗰      | 1.83 |
| Pegar 4 | 6 Cortar<br>à Copiar -<br>7 Circlei Instituto<br>magnito | N K S - III<br>Fuents | $0 \rightarrow K K$<br>$-   \hat{g}_{\dagger} - A -$ | = = = .<br>= = = .<br> | E Continue y contra<br>reaction         | - 5 - 5, 12<br>Minute | ad.   | Turnito - remote a second | Due turne an<br>orana tamin' t<br>tamus | anne de bri  | cetter<br>Cetter | Fairwalla | Z Autoruma * 21<br>2 Meteorer * 21<br>2 Somar * 21<br>Musica<br>Musica | Buttercleme  |      |
| ಿ       | UMA                                                      |                       | 12"H33TH34                                           | 6                      | A 1                                     |                       |       |                           | 10                                      |              |                  |           |                                                                        | 0            | -6   |
|         | D                                                        | Ł                     |                                                      | C .                    | н                                       | 1                     | 4     |                           | n.                                      | L.           |                  | [V]       | N.                                                                     | 0            | 2    |
| 21      |                                                          |                       |                                                      |                        |                                         |                       |       |                           |                                         |              |                  |           |                                                                        |              |      |
| 28      |                                                          |                       |                                                      |                        |                                         |                       |       |                           |                                         |              |                  |           |                                                                        |              |      |
| 29      |                                                          |                       |                                                      |                        |                                         |                       |       |                           |                                         |              |                  |           |                                                                        |              |      |
| 30      |                                                          |                       |                                                      | And the second second  | ALC: ALC: ALC: ALC: ALC: ALC: ALC: ALC: |                       |       | _                         |                                         |              |                  |           |                                                                        |              |      |
| 31      |                                                          |                       |                                                      | Multiplicar            | aividir                                 | 100                   |       | -                         |                                         | -            |                  |           |                                                                        |              |      |
| 32      |                                                          |                       |                                                      | Datos 1                | 200                                     | 10                    |       | 8                         |                                         |              |                  |           |                                                                        |              |      |
| 33      |                                                          |                       |                                                      | Dates 2                | 400                                     | 15                    | -     | 5                         | 12                                      |              |                  |           |                                                                        |              |      |
| 34      |                                                          |                       |                                                      | Datos 3                | 150;                                    | 12                    |       | 10                        | 15                                      |              |                  |           |                                                                        |              |      |
| 35      |                                                          |                       |                                                      | nesultado.             | =H32*H33*H34                            | 1                     |       |                           |                                         | -            |                  |           |                                                                        |              |      |
| 30      |                                                          |                       |                                                      |                        |                                         |                       |       |                           |                                         |              |                  |           |                                                                        |              | - 6  |
| 37      |                                                          |                       |                                                      |                        |                                         |                       |       |                           |                                         |              |                  |           |                                                                        |              | -    |
| 38      |                                                          |                       |                                                      |                        |                                         |                       |       |                           |                                         |              |                  |           |                                                                        |              | - 11 |
| 39      |                                                          |                       |                                                      |                        |                                         |                       |       |                           |                                         |              |                  |           |                                                                        |              | - 10 |
| 40      |                                                          |                       |                                                      |                        |                                         |                       |       |                           |                                         |              |                  |           |                                                                        |              | - 11 |
| 41      |                                                          |                       |                                                      |                        |                                         |                       |       |                           |                                         |              |                  |           |                                                                        |              | - 11 |
| 44      |                                                          |                       |                                                      |                        |                                         |                       |       |                           |                                         |              |                  |           |                                                                        |              |      |
|         | Hoja1 / Hoja                                             | LT Eagoit D           |                                                      |                        |                                         |                       |       | 14                        |                                         |              |                  |           | and the local sector                                                   |              | 11   |
| Lender  | 100 1                                                    |                       | - I (and I                                           | And the second second  |                                         |                       |       |                           |                                         |              |                  |           | III ICH AM DAITH                                                       | -            |      |
|         | 0                                                        |                       |                                                      | 1000                   |                                         |                       |       |                           |                                         |              |                  |           | - 19 (dr. 1                                                            | BA-03/3021   |      |

La fórmula de multiplicación es la que se representa en la máquina.

| MARE         | SOMES BALY A                                               | 000                                   |              |                                       |              |                                        | Into       | de sesión                                      | 🗳 03:57:32 🛛 🔊             | \$40.00       | Finalizar                                   |
|--------------|------------------------------------------------------------|---------------------------------------|--------------|---------------------------------------|--------------|----------------------------------------|------------|------------------------------------------------|----------------------------|---------------|---------------------------------------------|
| 0            | 2 · ( · · ) *                                              |                                       |              |                                       | Libr         | el - Mizroart Escel                    |            |                                                |                            |               | 10 0 00                                     |
| Auchous      | Smith Meet                                                 | tar Dilaña de págin                   | er Phymiatan | Outor Revisar                         | Vitte        |                                        |            |                                                |                            |               | * <b>Q</b> = #                              |
| Pegar<br>Par | A Contar<br>Copiar *<br>Copiar formato<br>Goporter Tormato | Canton - 1<br>N & 5 - 11 -<br>Parente | · A .        | = <u>=</u> ≥<br>E = 31 (K (K<br>Alima | Contor texts | Genteral<br>5 - % 000 *33 J<br>Mariano | Termate De | er Tormato Estiles de<br>ejo taluta " seluta " | Interfar Elevenar Porresto | Referan *     | Ordenan Buscary<br>a faltar * salectioner * |
|              | К36 -                                                      | (h                                    |              |                                       |              |                                        |            |                                                |                            |               | memory and a second                         |
| 100          | D                                                          | E                                     | F            | G                                     | н            | 4                                      | J          | ĸ                                              | L.                         | M             | N                                           |
| 28           |                                                            |                                       |              |                                       |              |                                        |            |                                                |                            |               |                                             |
| 19           |                                                            |                                       |              |                                       |              |                                        |            |                                                |                            |               |                                             |
| 30           |                                                            |                                       |              | 400                                   |              |                                        |            |                                                | -                          |               |                                             |
| 81           |                                                            |                                       |              | Multiplica                            | r y dividir  |                                        |            |                                                |                            |               |                                             |
| 12           |                                                            |                                       |              | Dates 1                               | 200          | 10                                     | 8          | 1                                              | 7                          |               |                                             |
| 13           |                                                            |                                       |              | Datos 2                               | 400          | 15                                     |            | 1                                              | 2                          |               |                                             |
| 4            |                                                            |                                       |              | Datos 3                               | 150          | 12                                     | 10         | 1                                              | 5                          |               |                                             |
| 15           |                                                            |                                       |              | resultado                             | 12000000     | 150                                    | 400        | 126                                            | 0                          |               |                                             |
| 16           |                                                            |                                       |              | 1                                     |              |                                        |            |                                                |                            |               |                                             |
| 7            |                                                            |                                       |              |                                       |              |                                        |            |                                                |                            |               |                                             |
| 8            |                                                            |                                       |              |                                       |              |                                        |            |                                                |                            |               |                                             |
| 9            |                                                            |                                       |              |                                       |              |                                        |            |                                                |                            |               |                                             |
| 10           |                                                            |                                       |              |                                       |              |                                        |            |                                                |                            |               |                                             |
| 11           |                                                            |                                       |              |                                       |              |                                        |            |                                                |                            |               |                                             |
| 12           |                                                            |                                       |              |                                       |              |                                        |            |                                                |                            |               |                                             |
|              | Fill House - Field                                         | Helal FJ                              |              |                                       |              |                                        | 14         |                                                |                            | 10            | 191                                         |
|              |                                                            |                                       |              |                                       |              |                                        |            |                                                |                            | 100 (CE 110%) | 0 0                                         |
| 7.3          | 10 1                                                       |                                       | W            | 25                                    |              |                                        |            |                                                |                            |               | -                                           |

Resultados de datos de multiplicación:

## Actividad tres: división

| MPRES     | ONES BAN Y                                                   |                                      | _            |              |                                                             |                                         | Info (         | de sesión 🧯                              | <b>4)</b> 03.59-26 ( <b>5)</b> 1 | 40.00             | Finalizar                                       | •   |
|-----------|--------------------------------------------------------------|--------------------------------------|--------------|--------------|-------------------------------------------------------------|-----------------------------------------|----------------|------------------------------------------|----------------------------------|-------------------|-------------------------------------------------|-----|
|           | 1 - 0 + 1 -                                                  |                                      |              |              | Ltor                                                        | ol - Microcott Excel                    |                |                                          | Contraction of the second        |                   | CI (0) -                                        | -   |
| ALLENGER  | Inicio Initèr                                                | itar Diveño de pégina                | . Förmuna    | Dates Bestar | Vista                                                       |                                         |                |                                          |                                  |                   | n 😡 = 10                                        | 1   |
| Parts     | , Contar<br>6 Copilar =<br>P Copilar Interation<br>populates | Sation + 11<br>N # 8 - ⊞ -<br>Pointe | $A^* A^* = $ |              | De Autoritar Innern<br>De Connernaer y Genetical -<br>San S | Second<br>8 - Second - Second<br>Manero | T Primers Date | tionata talua ta<br>terrete talua ta     | Constanting and Constant         | E Autoume *       | 27 Bussey<br>States<br>Automation<br>Automation |     |
| 5         | - AMU                                                        | · · × ✓ /• -H32/                     | /H33/H34     |              |                                                             |                                         |                |                                          |                                  |                   |                                                 | - Ă |
| -         | D                                                            | E                                    |              | G            | H H                                                         |                                         | 2.4            | ĸ                                        | L.                               | (VI               | N                                               | -   |
| 28        |                                                              |                                      |              |              |                                                             |                                         |                |                                          |                                  |                   |                                                 |     |
| 29        |                                                              |                                      |              |              |                                                             |                                         |                |                                          |                                  |                   |                                                 |     |
| 30        |                                                              |                                      |              |              |                                                             |                                         |                |                                          | -                                |                   |                                                 |     |
| 31        |                                                              |                                      |              | Multiplicar  | y dividir                                                   |                                         |                |                                          |                                  |                   |                                                 |     |
| 32        |                                                              |                                      |              | Dates 1      | 200                                                         | 10                                      | 8              | 1                                        | 7                                |                   |                                                 |     |
| 33        |                                                              |                                      |              | Datos 2      | 400                                                         | 15                                      | 5              | 1.                                       | 2                                |                   |                                                 |     |
| 34        |                                                              |                                      |              | Datos 3      | 150                                                         | 12                                      | 10             | 1                                        | 5                                |                   |                                                 |     |
| 35        |                                                              |                                      |              | resultado    | =H32/H33/H                                                  | 34                                      | 400            | 126                                      | 0                                |                   |                                                 |     |
| 36        |                                                              |                                      |              | 1            |                                                             |                                         |                | 10 C C C C C C C C C C C C C C C C C C C | 1                                |                   |                                                 |     |
| 37        |                                                              |                                      |              |              |                                                             |                                         |                |                                          |                                  |                   |                                                 | H   |
| 38        |                                                              |                                      |              |              |                                                             |                                         |                |                                          |                                  |                   |                                                 |     |
| 39        |                                                              |                                      |              |              |                                                             |                                         |                |                                          |                                  |                   |                                                 |     |
| 40        |                                                              |                                      |              |              |                                                             |                                         |                |                                          |                                  |                   |                                                 | 1   |
| 41        |                                                              |                                      |              |              |                                                             |                                         |                |                                          |                                  |                   |                                                 |     |
| 42        |                                                              |                                      |              |              |                                                             |                                         |                |                                          |                                  |                   |                                                 |     |
|           | -                                                            |                                      |              |              |                                                             |                                         |                |                                          |                                  |                   | 100                                             |     |
| Idedition | sector A Hubb                                                | 2.2.1100.2.12                        |              |              |                                                             |                                         | D.4            |                                          |                                  | ON 123 118 (1195) | 0                                               | -   |
| 0         | 10 1                                                         | 9 9 🤇                                | W            | X            |                                                             |                                         |                |                                          |                                  | 100               |                                                 |     |

En este caso la formula será =H32/H33/H34 para la división. Ahora ya teniendo todas las fórmulas de todos los datos son los resultados. Estos son resultados de división.

| durity            | NOWES IN YA                                              | COLOR                                | _                        | _              | _                                                 | _                                         | into a                           | de sosión                                           | Q 04-02-20 S                       | \$43.00                                   | Finalizar 😯                               |
|-------------------|----------------------------------------------------------|--------------------------------------|--------------------------|----------------|---------------------------------------------------|-------------------------------------------|----------------------------------|-----------------------------------------------------|------------------------------------|-------------------------------------------|-------------------------------------------|
| × .               | 7-1-1+                                                   |                                      |                          |                | Line                                              | ol - Microsoft Excel                      |                                  |                                                     |                                    |                                           | COLOR MADE                                |
| alideet.          | liveou Broa                                              | itar Diseño de pógr                  | he Prinkulas             | Datos Revisian | YERE                                              |                                           |                                  |                                                     |                                    |                                           | - O - D 13                                |
| Pagar             | 👗 Cortar<br>🔁 Copier +<br>🖋 Copier Torriato<br>Topicolos | Calton • 1<br>N & § •   ⊞<br>Parente | ц А' А'<br><u>А' А</u> - |                | 🛱 Ajuntar Kento<br>🛃 Containar y centrar +<br>m 💦 | General<br>\$ - % 000 - % 2<br>filiaments | Farmato Dar<br>condicional * con | formato: Estitos de<br>to table + califa +<br>titos | Brogeter Direjter Forgat<br>Colter | E Aufestena -<br>Recienar -<br>2 Bornar - | Ordenar Busiary<br>Sfilter - selectionar+ |
|                   | K36 -                                                    | - A                                  |                          |                |                                                   |                                           |                                  |                                                     |                                    |                                           |                                           |
| AL                | D                                                        | E                                    | F                        | G              | н                                                 | 1                                         | 1                                | к                                                   | L                                  | M                                         | N -                                       |
| 28                |                                                          |                                      |                          |                |                                                   |                                           |                                  |                                                     |                                    |                                           |                                           |
| 29                |                                                          |                                      |                          |                |                                                   |                                           |                                  |                                                     |                                    |                                           |                                           |
| 30                |                                                          |                                      |                          |                |                                                   |                                           |                                  |                                                     |                                    |                                           |                                           |
| 31                |                                                          |                                      |                          | Multiplicar    | y dividir                                         |                                           |                                  |                                                     |                                    |                                           |                                           |
| 32                |                                                          |                                      |                          | Datos 1        | 200                                               | 10                                        | 8                                |                                                     | 7                                  |                                           |                                           |
| 33                |                                                          |                                      |                          | Datos 2        | 400                                               | 15                                        | 5                                | 1                                                   | 2                                  |                                           |                                           |
| 34                |                                                          |                                      |                          | Datos 3        | 150                                               | 12                                        | 10                               | 1                                                   | 5                                  |                                           |                                           |
| 35                |                                                          |                                      |                          | resultado      | 0.00333333                                        | 0.05555556                                | 0.16                             | 0.0388888                                           | 9                                  |                                           |                                           |
| 36                |                                                          |                                      |                          | 1              |                                                   |                                           |                                  |                                                     |                                    |                                           |                                           |
| 37                |                                                          |                                      |                          |                |                                                   |                                           | 3                                |                                                     | 1                                  |                                           | 1                                         |
| 38                |                                                          |                                      |                          |                |                                                   |                                           |                                  |                                                     |                                    |                                           |                                           |
| 39                |                                                          |                                      |                          |                |                                                   |                                           |                                  |                                                     |                                    |                                           |                                           |
| 40                |                                                          |                                      |                          |                |                                                   |                                           |                                  |                                                     |                                    |                                           |                                           |
| 41                |                                                          |                                      |                          |                |                                                   |                                           |                                  |                                                     |                                    |                                           |                                           |
| 42                |                                                          |                                      |                          |                |                                                   |                                           |                                  |                                                     |                                    |                                           |                                           |
| 147 7 1 3<br>6100 | Hojat / Higa                                             | 2 Hojati Tali                        |                          |                |                                                   |                                           | 04                               |                                                     |                                    |                                           |                                           |
| 0                 | 10                                                       | 1 0 0                                | W                        | X              |                                                   |                                           |                                  |                                                     |                                    | 11 - N                                    | A G HADOD                                 |